# **3.5-Rechnung annehmen oder ablehnen (G&H)**

Author: Niklas Nagel

Updated: 2 years ago

### Klicken Sie auf 'Rechnung'

| Fallnummer                                  | Status                                                                        | Geschäftspartner oder Dienstleiste | Weitere Partei                     | Aktionen & Alarme |
|---------------------------------------------|-------------------------------------------------------------------------------|------------------------------------|------------------------------------|-------------------|
| Dienstleistung                              |                                                                               |                                    |                                    | •                 |
|                                             | ÜBERMITTELT                                                                   |                                    | KUNDE                              | •                 |
| ← <u>Bautrocknung</u> , <u>Bautrocknung</u> | Anfrage wurde an Dienstleister ge<br>Aktualisiert: 28.06.2022                 | Craftsman AG Zürich                | Maria Meier                        | (+) :             |
| ← <u>Maler, Malerarbeiten Innen</u>         | Abschlussrechnung wurde einger…<br>Aktualisiert: 29.06.2022                   | Craftsman AG Zürich                | <sup>KUNDE</sup><br>Maria Meier    | Rechnung 🕂 🗄      |
| ← 001-00001<br>Bautrocknung.Bautrocknung    | UBERMITTELT<br>Anfrage wurde an Dienstleister ge…<br>Aktualisiert: 29.06.2022 | Craftsman AG Zürich                | KUNDE<br>Thomas Schneider          | <b>⊕</b> :        |
| ← 001-00000<br>Maler, Malerarbeiten Innen   | ÜBERMITTELT<br>Anfrage wurde an Dienstleister ge…<br>Aktualisiert: 29.06.2022 | Craftsman AG Zürich                | <sup>KUNDE</sup><br>Ulrich Schmidt | ⊕ :               |
|                                             |                                                                               |                                    |                                    |                   |
|                                             |                                                                               |                                    |                                    |                   |

#### Klicken Sie auf 'Ablehnen' um die Rechnung abzulehnen

|                            | Zahlungsreferenz-Nummer<br>00000<br>Valuta<br>Do., 30.06.2022 |                                              |  |
|----------------------------|---------------------------------------------------------------|----------------------------------------------|--|
|                            | B I ⊻ 16px ∨ ⋮Ξ ⋮Ξ Ξ Ξ ▲ ∨ 🖄 ∨ 🗅 🕒 κ <sup>#</sup>             |                                              |  |
|                            | Kommentar                                                     |                                              |  |
|                            |                                                               |                                              |  |
|                            |                                                               |                                              |  |
|                            |                                                               |                                              |  |
|                            | Annehmen                                                      |                                              |  |
|                            | Ablehnen In Belegpr Annehmen                                  |                                              |  |
| Copyright © 2022 JAROWA AG |                                                               | Cookie Einstellungen + Hilfe + Fehler melden |  |

#### Klicken Sie auf 'Annehmen' um die Rechnung anzunehmen

| Zahlungsreferenz-Nummer<br>00000<br>Valuta<br>Do., 30.06.2022 |   |
|---------------------------------------------------------------|---|
|                                                               | 7 |
| Kommentar                                                     |   |
| Annehmen                                                      |   |
| Ablehnen In Belegpr Annehmen                                  |   |
|                                                               |   |

## Wenn Sie die Rechnung annehmen, müssen Sie den Dienstleister bewerten

Somit profitieren Mitarbeitende Ihrer Firma, wie auch andere Auftraggeber von Ihren Erfahrungen, die Sie mit dem Dienstleister gemacht haben

| JAROWA | Abschlussrechnung                                                                                                    |                                                |         |  | ^   |
|--------|----------------------------------------------------------------------------------------------------|------------------------------------------------|---------|--|-----|
|        |                                                                                                    |                                                |         |  | - 1 |
|        | Fallnummer<br>333-33333                                                                                              | Name des Dienstleisters<br>Craftsman AG Zürich |         |  |     |
|        | Bitte nehmen Sie zur Kenntnis, dass das Feedback nicht anonym erfolgt und es für der<br>Dienstleister einsehbar ist. |                                                |         |  |     |
|        | Würden Sie den Dienstleister weiterempfehlen?                                                                        | . 8 9 10                                       |         |  |     |
|        | B I ⊻ 16px ∨ ⋮Ξ ⋮Ξ ≡ ≡                                                                                               | ≡ <u>A</u> ∨ <b>∠</b> ∨                        | □ □ ₽ 2 |  |     |
|        | Bemerkungen<br>lorem ipsum dolor                                                                                     |                                                |         |  |     |
|        |                                                                                                    |                                                |         |  | •   |

## Sie können freiwillig auch noch textuelles Feedback zum Dienstleister verfassen

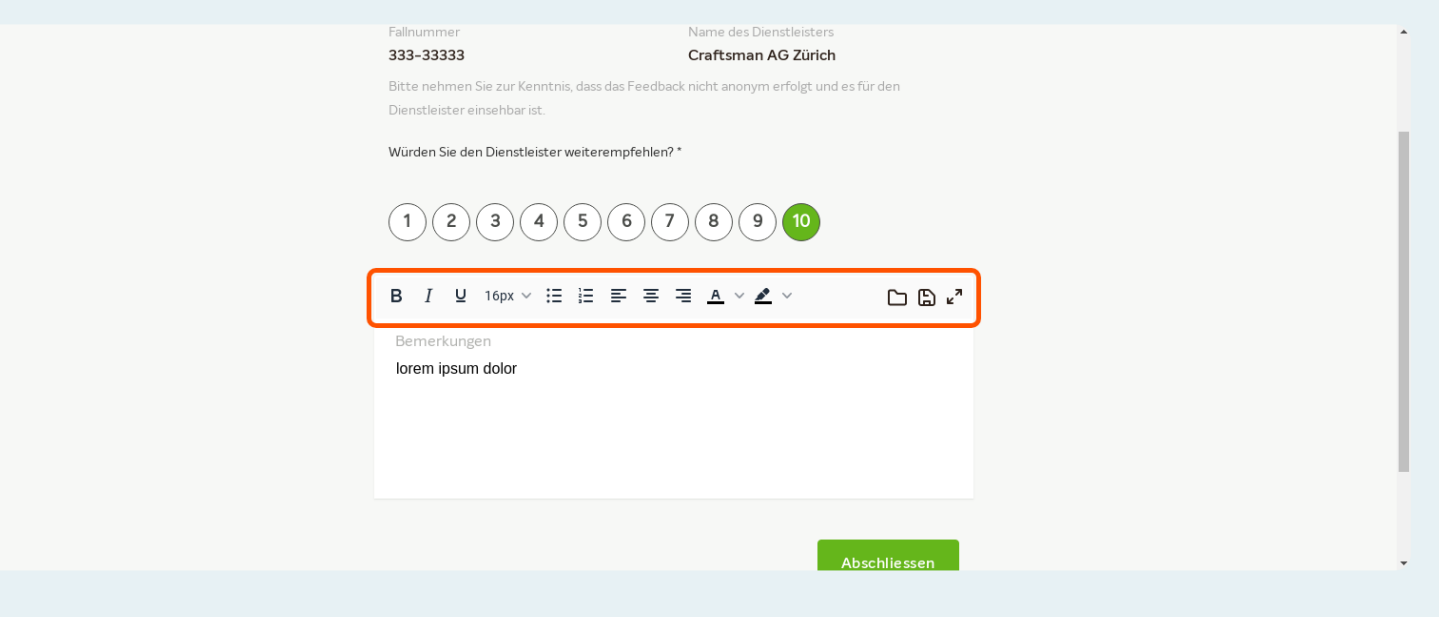

#### Klicken Sie auf 'Abschliessen' um den Prozess zu beenden

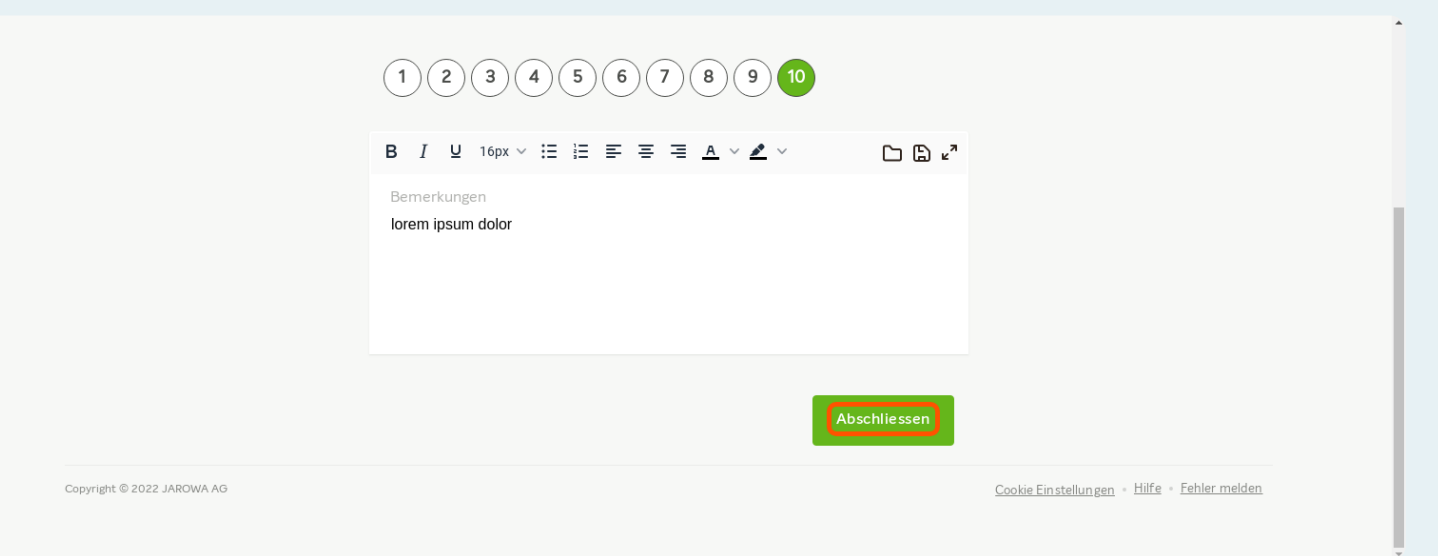